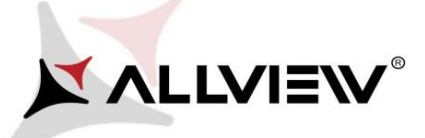

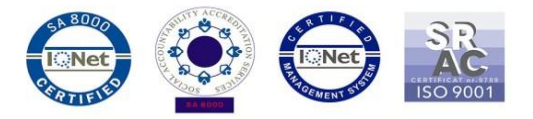

## Procedura aktualizacji za pomocą OTA – Allview P8 Energy mini / Android 6.0 / 05.12.2016

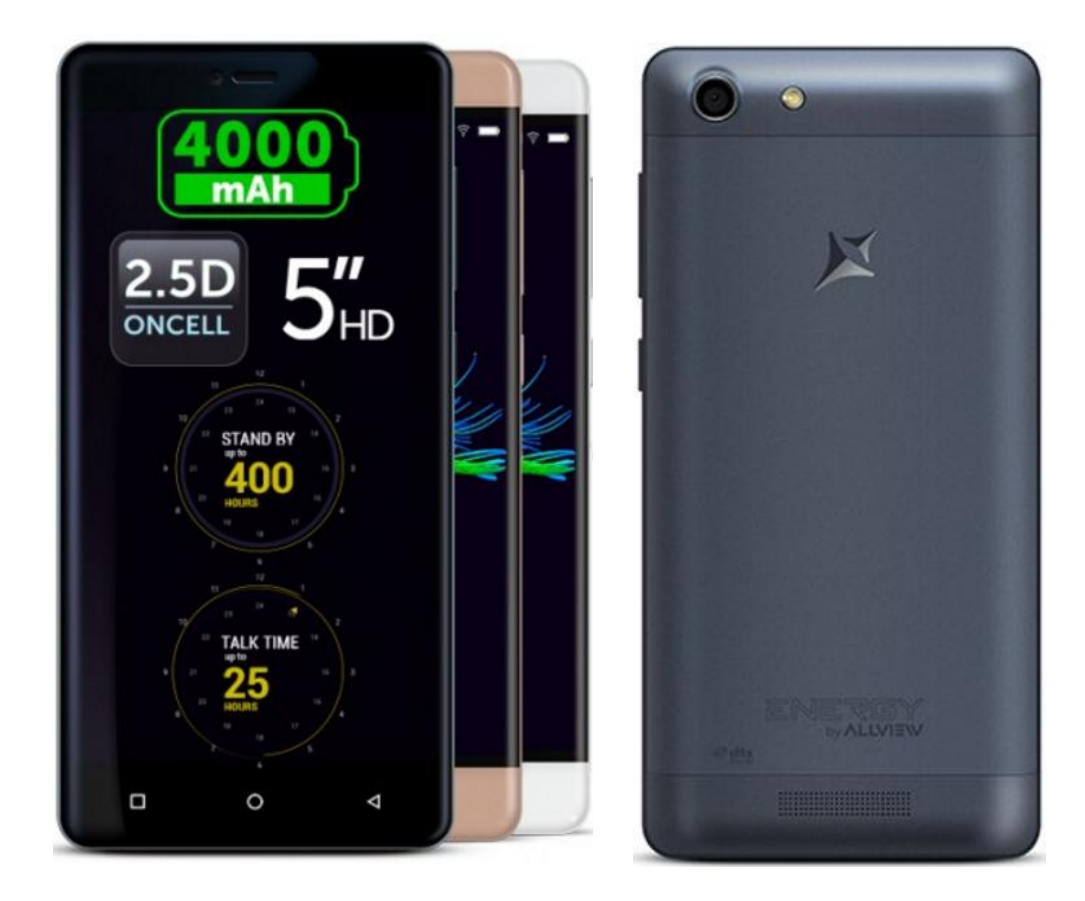

Zalety aktualizacji oprogramowania:

- ✓ poprawa stabilności działania systemu;
- ✓ naprawa kilku drobnych błędów.
- ✓

Uwaga! Telefon musi być naładowany w momencie rozpoczęcia procedury.

**Wwaga!** Pod żadnym pozorem nie zatrzymuj procesu aktualizacji. Aktualizacja oprogramowania jest operacją, która jest wykonywana na własną odpowiedzialność

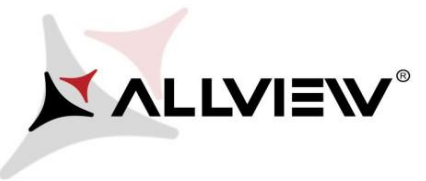

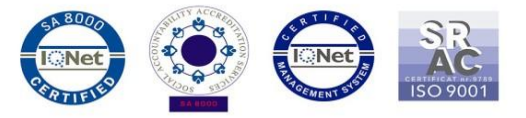

Aby zaktualizować wersję oprogramowania *Allview P8 Energy mini* konieczne jest wykonanie poniższych kroków:

1. Włącz telefon i podłącz go do sieci bezprzewodowej.

2. Upewnij się, że karta microSD znajduje się w telefonie i jest wybrana jako domyślna pamięć telefonu.

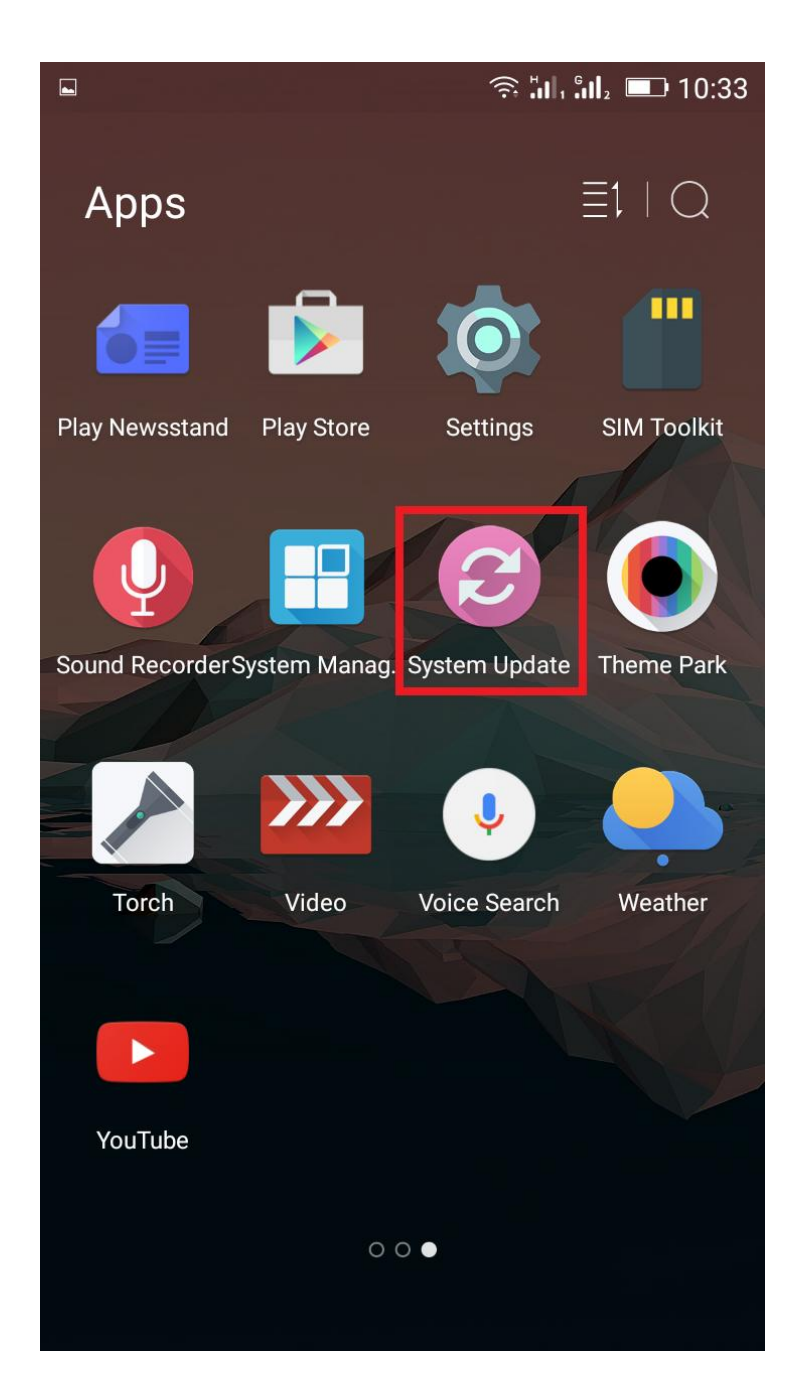

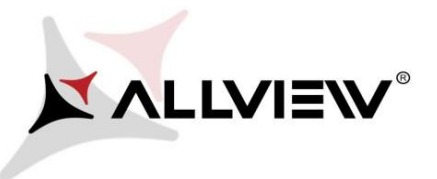

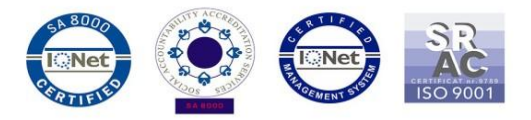

3. Kliknij aplikację "Aktualizacja OTA" w menu:

|               |  |  |  | (î: - | 0 10:34 |
|---------------|--|--|--|-------|---------|
| System Update |  |  |  |       | 1       |
|               |  |  |  |       |         |
|               |  |  |  |       |         |
|               |  |  |  |       |         |
|               |  |  |  |       |         |
|               |  |  |  |       |         |

| Last update time: | 10:33          |  |
|-------------------|----------------|--|
| Model:            | P8_Energy_mini |  |
| System version:   | 5.0.16         |  |
| Release date:     | 08-08-2016     |  |

Check new version

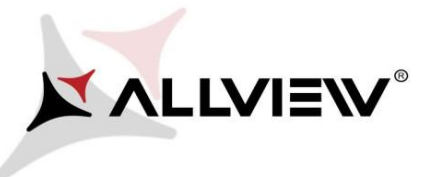

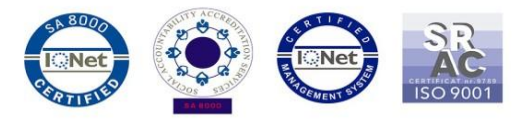

4. Wyszukaj nowej wersji oprogramowania (*P8\_Energy\_mini\_0301\_ V8256*) w aplikacji "Aktualizacja OTA". Zaznacz opcję Pobierz:

| <u>.</u>                           | alı âl₂ 💷 10:37 |  |  |
|------------------------------------|-----------------|--|--|
| < System Update                    |                 |  |  |
| P8_Energy_mini<br>1,249.49M        |                 |  |  |
| Update to Android 6. 0 Marshmallow |                 |  |  |
|                                    |                 |  |  |
|                                    |                 |  |  |
|                                    |                 |  |  |
|                                    |                 |  |  |
|                                    |                 |  |  |
|                                    |                 |  |  |
|                                    |                 |  |  |
|                                    |                 |  |  |
|                                    |                 |  |  |
|                                    |                 |  |  |
|                                    |                 |  |  |

Download

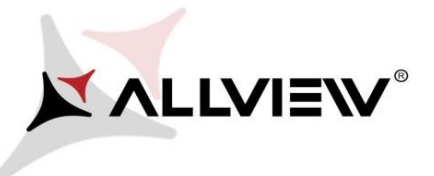

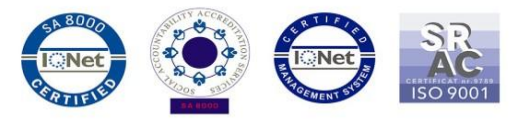

5. Poczekaj na pełne pobranie oprogramowania na kartę micro SD:

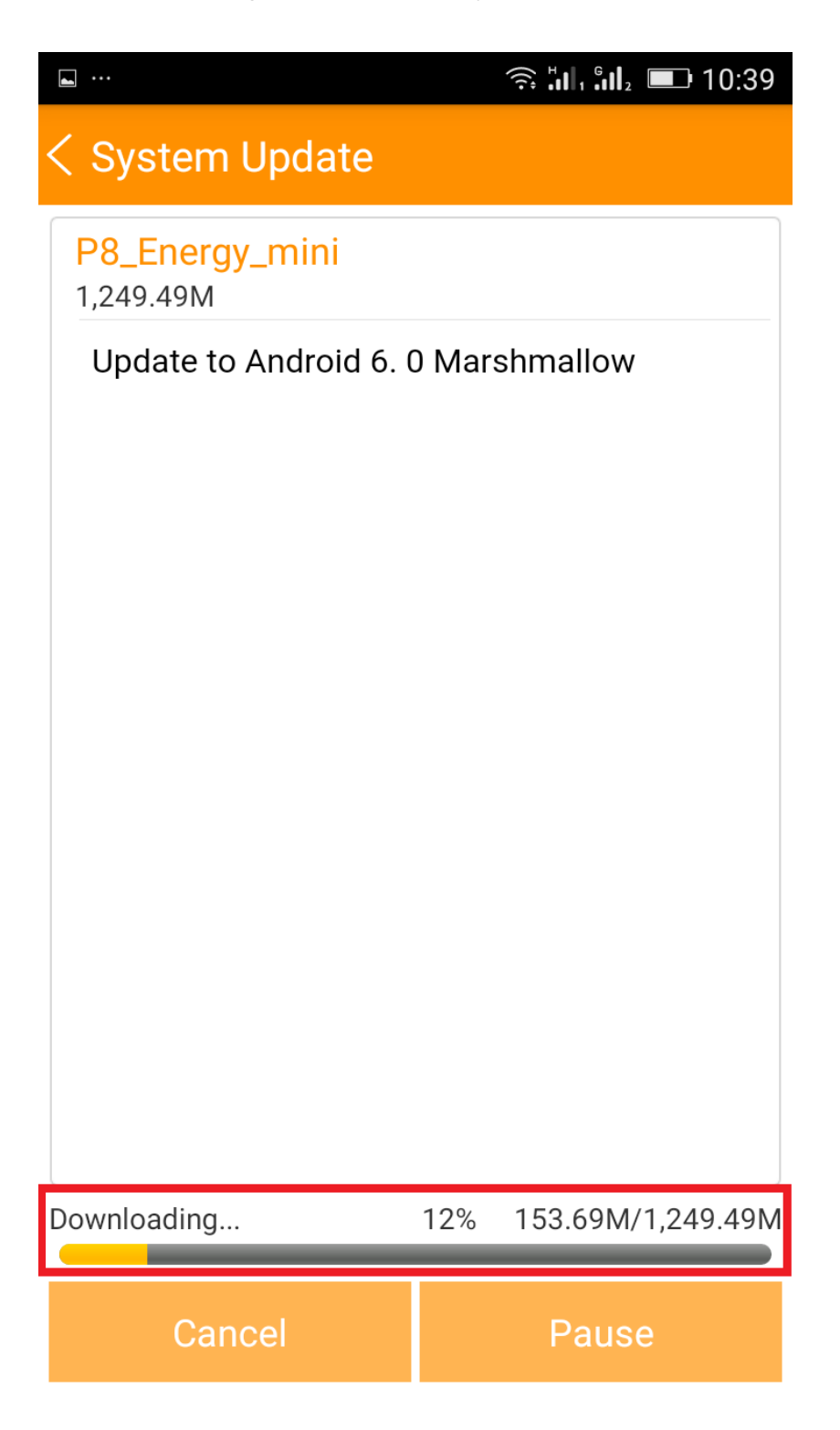

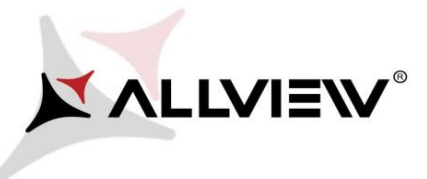

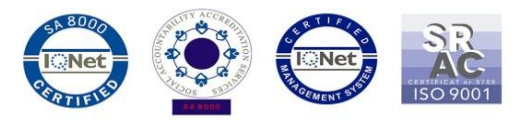

6. Po pobraniu oprogramowania na ekranie pojawi się prośba o potwierdzenie aktualizacji:

|                             | 奈 凯 凯 』 💷 10:49          | <b></b>                                                              |                                                              |
|-----------------------------|--------------------------|----------------------------------------------------------------------|--------------------------------------------------------------|
| < System Update             |                          | < System Upda                                                        | te                                                           |
| P8_Energy_mini<br>1,249.49M |                          | <b>P8_Energy_mini</b><br>1,249.49M                                   |                                                              |
| Update to Android 6. 0      | ) Marshmallow            | Update to Androi                                                     | d 6. 0 Marshmallow                                           |
|                             |                          | Backup tips                                                          |                                                              |
| Complete                    | 100% 1,249.49M/1,249.49M | System will restart to<br>affect user data. You<br>data to be safer. | o upgrade, and this will not<br>are suggested to backup user |
| Stop                        | Upgrade                  | Upgrade                                                              | Backup                                                       |

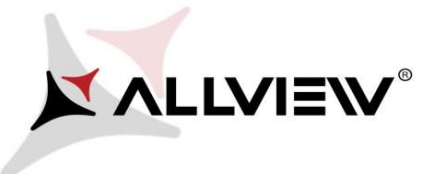

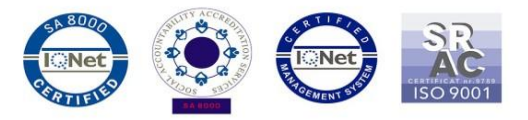

7. Telefon uruchomi się ponownie, a procedura aktualizacji rozpocznie się automatycznie.

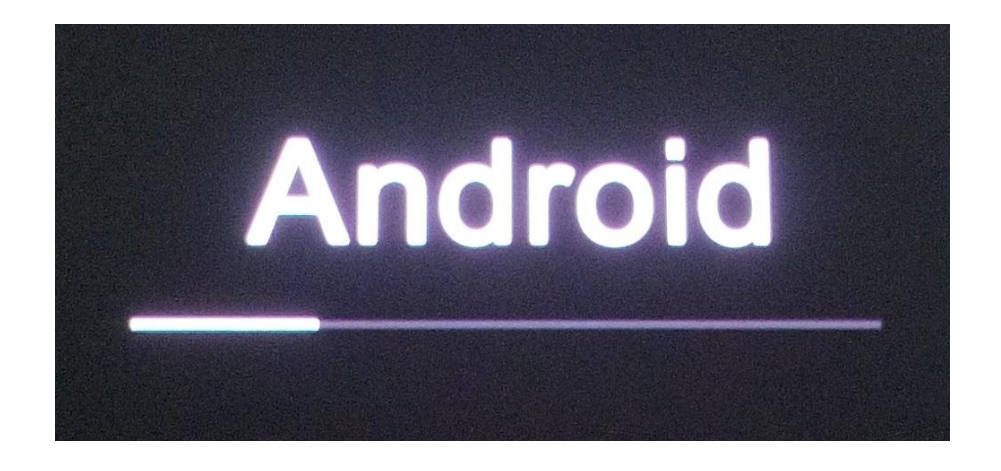

8. Po zakończeniu procedury aktualizacji telefon zresetuje się ponownie.

| Android is upgrading      |  |
|---------------------------|--|
| J                         |  |
| Optimizing app 78 of 132. |  |

9. Na ekranie telefonu wyświetlony zostanie komunikat: "Android jest aktualizowany".

Pobrane pliki do pamięci wewnętrznej/karty microSD zostaną automatycznie usunięte po zakończeniu procesu aktualizacji.